## 在全新电脑上安装 Phoenix OS(UEFI 引导)

用户希望在一台全新的 PC 上安装 Phoenix OS,或者只想使用 Phoenix OS 作为 PC 的系统,且使用 UEFI 引导方式,请参考此教程。

(此教程的步骤会清楚磁盘的所有数据,请了解)

● 安装前的准备

在安装 Phoenix OS 前,需要以下准备工作:

想方设法找到一台有系统的机器,下载最新版的 Phoenix OS ISO 版安装镜像,并刻录到 U 盘,如使用 的是 Windows 操作系统,建议使用 UltraISO 刻录,如使用 Linux 或者 Mac,请使用下列的命令刻录;

(例子中 ISO 镜像名为 PhoenixOSInstall-1.0.7.iso, U 盘的设备节点为/dev/sdb/,下载位置为 ~/Downloads,请替换自己的名字和位置)

sudo dd if=~/Downloads/PhoenixOSInstall-1.0.7.iso of=/dev/sdb && sync

```
leesheen@lee-PhoenixStudio:~$ cd Downloads/
leesheen@lee-PhoenixStudio:~/Downloads$ ls
PhoenixOSInstall-1.0.7.iso
leesheen@lee-PhoenixStudio:~/Downloads$ ls /dev/sdb
/dev/sdb
leesheen@lee-PhoenixStudio:~/Downloads$ sudo dd if=~/Downloads/PhoenixOSInstall-1.0.7.iso of=/dev/sdb && sync
[sudo] password for leesheen:
3184640+0 records in
3184640+0 records out
1630535680 bytes (1.6 GB) copied, 219.97 s, 7.4 MB/s
leesheen@lee-PhoenixStudio:~/Downloads$
```

- 安装 Phoenix OS
  - 1.重启机器,在启动选项中选择U盘启动;
     (不同品牌型号的机器进入启动菜单的方式不同)
  - 2. 选择"Installation Phoenix OS to Harddisk"

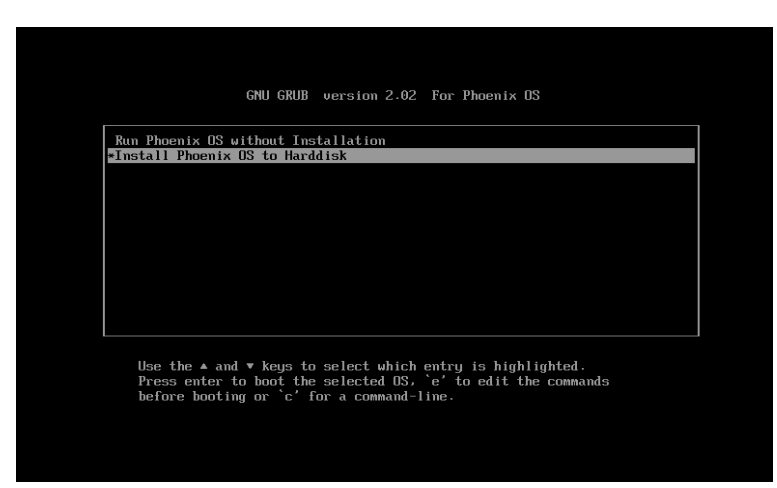

3. 选择安装磁盘:安装程序会检测磁盘的信息,并列出。下图例子是没有分区信息,我们选择 "Create/Modify partitions"新建分区表;

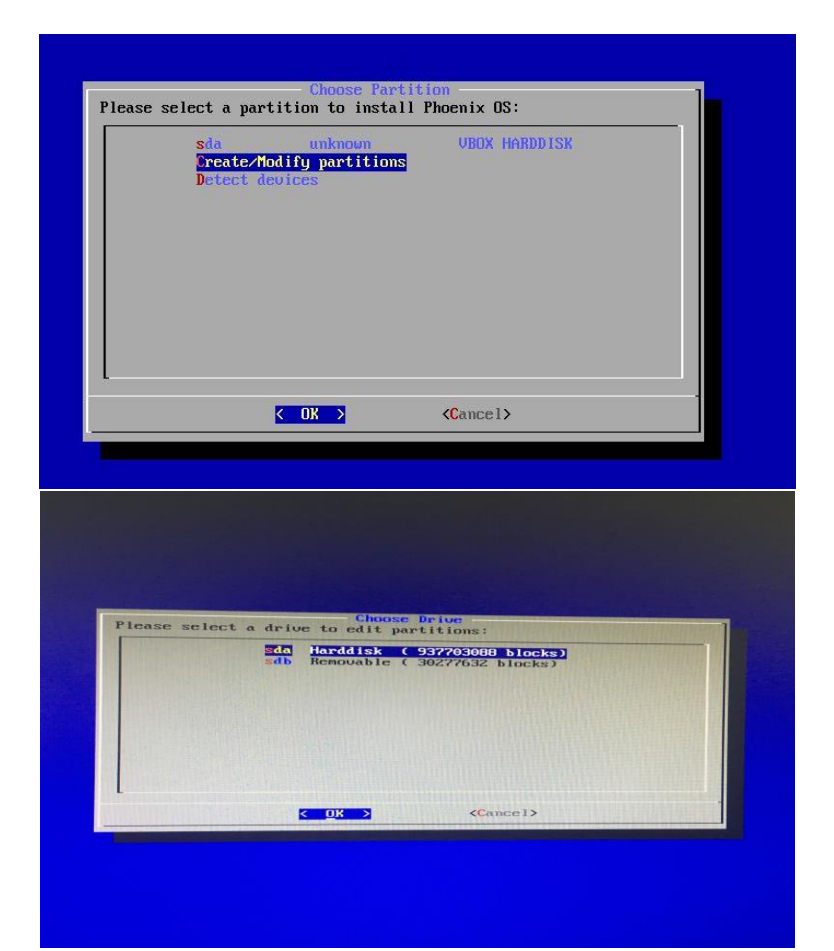

4. 启动会询问是否使用 GPT 分区,因为这里使用 UEFI 引导方式,选择"Yes"

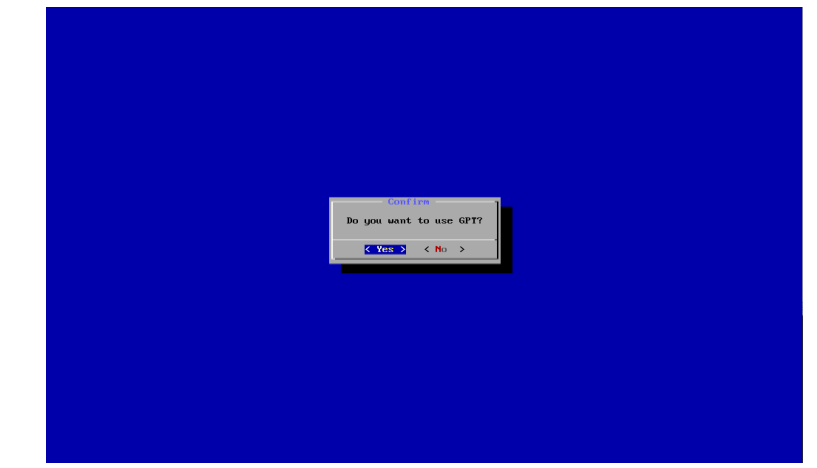

5. 此时会进入到分区工具界面,左右方向键选择"New",首先需要新建一个 EFI 分区;

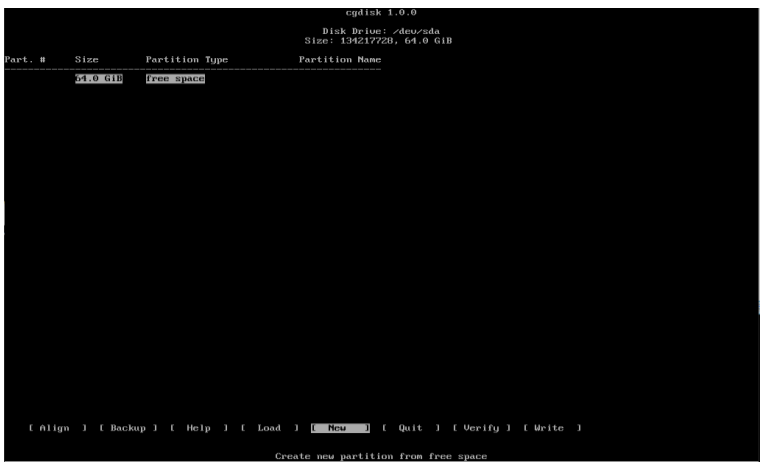

6. 选择起始位置: 直接"Enter";

|             |              |                           | cgdisk 1.0.0                                      |
|-------------|--------------|---------------------------|---------------------------------------------------|
|             |              |                           | Disk Drive: /dev/sda<br>Size: 134217728, 64.0 GiB |
| Part. #     | Size         | Partition Type            | Partition Name                                    |
|             | 64.0 GiB     | free space                |                                                   |
|             |              |                           |                                                   |
|             |              |                           |                                                   |
|             |              |                           |                                                   |
|             |              |                           |                                                   |
|             |              |                           |                                                   |
|             |              |                           |                                                   |
|             |              |                           |                                                   |
|             |              |                           |                                                   |
|             |              |                           |                                                   |
|             |              |                           |                                                   |
|             |              |                           |                                                   |
|             |              |                           |                                                   |
|             |              |                           |                                                   |
|             |              |                           |                                                   |
|             |              |                           |                                                   |
|             |              |                           |                                                   |
|             |              |                           |                                                   |
| First secto | r (2048-1342 | 17694, default = 2048): _ |                                                   |

7. 选择分区大小,这里我们填"100M"

|            |              |                   |               | cgdisk                       | 1.0.0                      |  |  |
|------------|--------------|-------------------|---------------|------------------------------|----------------------------|--|--|
|            |              |                   |               | Disk Drive<br>Size: 13421772 | : /deu/sda<br>28, 64.0 GiB |  |  |
| Part. #    | Size         | Partition Type    | F             | artition Name                |                            |  |  |
|            | 64.0 GiB     | free space        |               |                              |                            |  |  |
|            |              |                   |               |                              |                            |  |  |
|            |              |                   |               |                              |                            |  |  |
|            |              |                   |               |                              |                            |  |  |
|            |              |                   |               |                              |                            |  |  |
|            |              |                   |               |                              |                            |  |  |
|            |              |                   |               |                              |                            |  |  |
|            |              |                   |               |                              |                            |  |  |
|            |              |                   |               |                              |                            |  |  |
|            |              |                   |               |                              |                            |  |  |
|            |              |                   |               |                              |                            |  |  |
|            |              |                   |               |                              |                            |  |  |
|            |              |                   |               |                              |                            |  |  |
|            |              |                   |               |                              |                            |  |  |
|            |              |                   |               |                              |                            |  |  |
|            |              |                   |               |                              |                            |  |  |
|            |              |                   |               |                              |                            |  |  |
|            |              |                   |               |                              |                            |  |  |
|            |              |                   |               |                              |                            |  |  |
| Rinet cost | on (2040-124 | 217694 default    | - 2049):      |                              |                            |  |  |
| Size in se | ctors or (KM | GTP) (default = ) | 134215647): 1 | MOOM                         |                            |  |  |

8. 选择分区类型,这里填写"ef00",为 EFI 分区;

|       |        |              |                            | cgdisk 1.0.0                                      |
|-------|--------|--------------|----------------------------|---------------------------------------------------|
|       |        |              |                            | Disk Drive: /dev/sda<br>Size: 134217728, 64.0 GiB |
| Part. |        | Size         | Partition Type             | Partition Name                                    |
|       |        | 64.0 GiB     | free space                 |                                                   |
|       |        |              |                            |                                                   |
|       |        |              |                            |                                                   |
|       |        |              |                            |                                                   |
|       |        |              |                            |                                                   |
|       |        |              |                            |                                                   |
|       |        |              |                            |                                                   |
|       |        |              |                            |                                                   |
|       |        |              |                            |                                                   |
|       |        |              |                            |                                                   |
|       |        |              |                            |                                                   |
|       |        |              |                            |                                                   |
|       |        |              |                            |                                                   |
|       |        |              |                            |                                                   |
|       |        |              |                            |                                                   |
|       |        |              |                            |                                                   |
|       |        |              |                            |                                                   |
|       |        |              |                            |                                                   |
|       |        | - 1- 9300 (1 | (must fill must make a     |                                                   |
| Hex c | ode or | GUID (L to   | show codes, Enter = 8300): | ef00                                              |
|       |        |              |                            |                                                   |

9. 填写分区名称:这里可以填入"EFI";

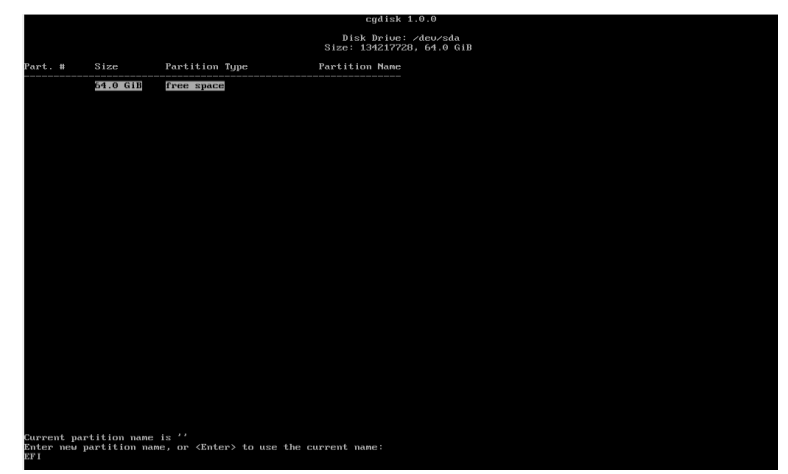

10. 创建好 EFI 分区后,上下键选择剩余分区的位置,按照上述方式新建一个数据分区(起始位置默 认;大小默认;分区格式默认(ext),名字为 PhoenixOS);

|       |                |                                     |                                              | Guilan Livio                                               |
|-------|----------------|-------------------------------------|----------------------------------------------|------------------------------------------------------------|
|       |                |                                     |                                              | Disk Drive: /dev/sda<br>Size: 134217728, 64.0 GiB          |
| Part. |                | Size                                | Partition Type                               | Partition Name                                             |
| 1     |                | 1007.0 KiB<br>100.0 MiB<br>53.9 GiB | free space<br>EFI System<br>Linux filesystem | EP 1<br>Universite COS                                     |
|       |                |                                     |                                              |                                                            |
|       |                |                                     |                                              |                                                            |
|       |                |                                     |                                              |                                                            |
|       |                |                                     |                                              |                                                            |
|       |                |                                     |                                              |                                                            |
|       |                |                                     |                                              |                                                            |
|       |                |                                     |                                              |                                                            |
| Ľ     | Align<br>Write | 1 [ Backuj                          | p ] [ Delete ] [ Help ]                      | ] [ Info ] [ Load ] [ naffe ] [ Quit ] [ Type ] [ Verify ] |

11. 左右方向键选择"Write",保存我们的修改,分区工具会询问是否确定保存,输入"yes"确认;

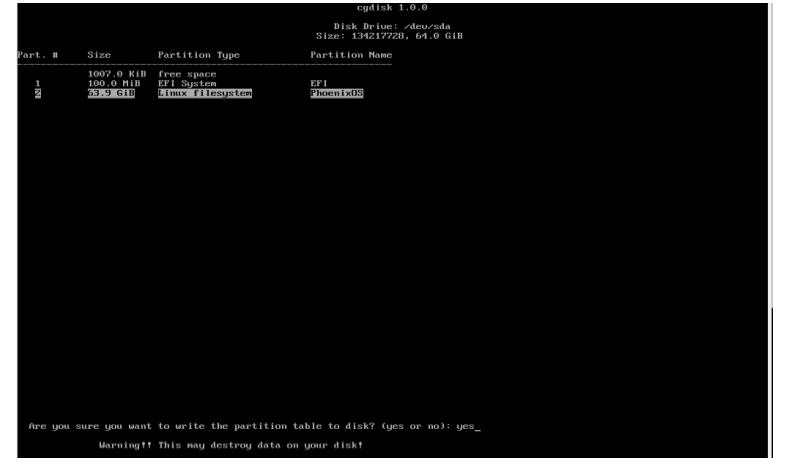

12. 左右方向键选择"Quit",退出分区工具;

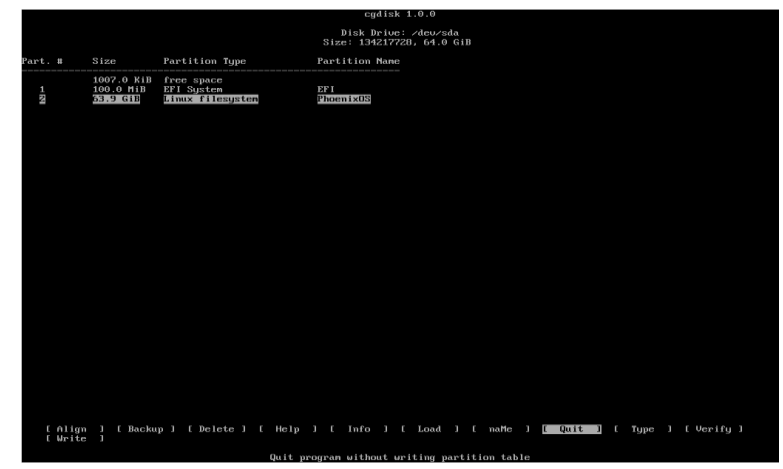

13. 退出后可以在分区选择列表中看到我们新分的 sda1/2,选择它安装 sda2 安装 Phoenix OS;

| sdal un<br>sda2 un<br>Create/Hodify j<br>Detect devices | nknown<br>n <mark>known</mark><br>partitions | UBOX HARDD<br>UBOX HARDD | DISK |
|---------------------------------------------------------|----------------------------------------------|--------------------------|------|
|                                                         |                                              |                          |      |
| K OK                                                    | >                                            | <cance1></cance1>        |      |

14. 是否格式化此磁盘: Phoenix OS 支持安装在 ext2/3/4、FAT32 和 NTFS 分区上,建议安装在 ext3/4 分区上,因为这样可以使用此磁盘的空间作为 Phoenix OS 的数据空间(data 分区),不建议安装在 FAT32 分区上,因为 data 的大小将被限制到 4GB,这里我们选择 ext4 分区:

|     | Do not for<br>ext4 | rmat |   |
|-----|--------------------|------|---|
|     | ext3<br>ext2       |      |   |
|     | ntfs<br>fat32      |      |   |
|     |                    |      |   |
|     |                    |      |   |
|     |                    |      |   |
|     |                    |      |   |
| Z 0 |                    | (01) | - |

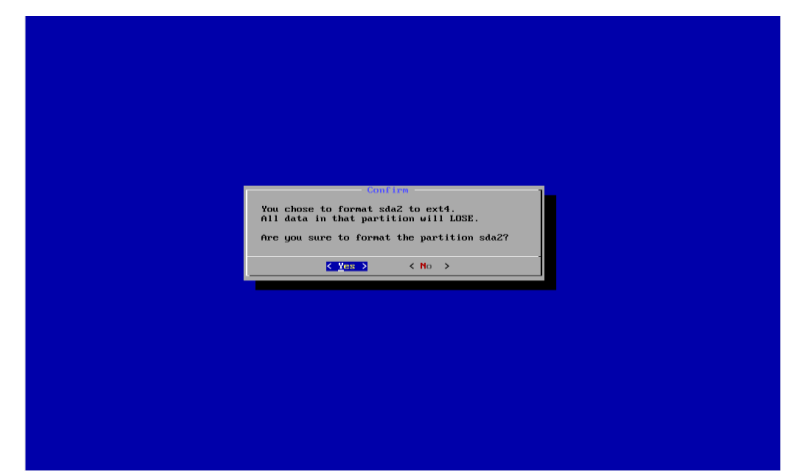

15. 是否安装 EFI 引导项:选择"Yes";

| -toni i w-                        |
|-----------------------------------|
| Do you want to install EFI GRUB2? |
|                                   |
|                                   |

16. 选择 EFI 分区的位置:选择/dev/sda1;

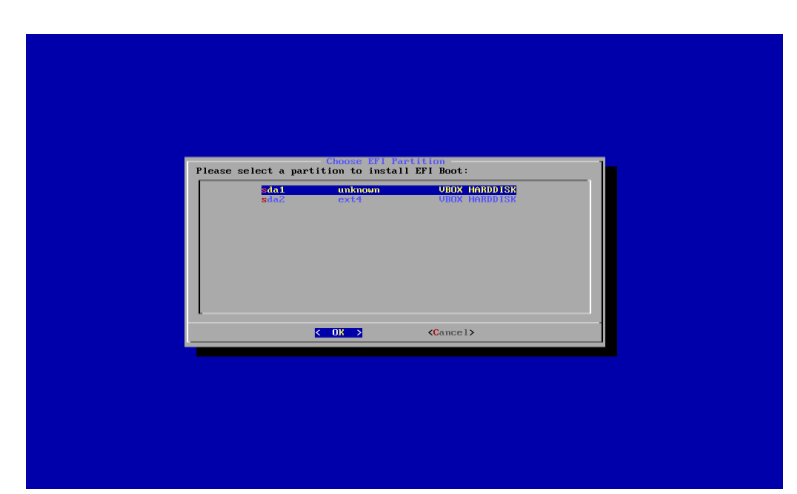

17. EFI 分区是否格式化:这里因为我们新建分区,选择格式化,如果已经有 EFI 分区,请选择不格式化,这里选"Yes";

| Do you want to format the boot partition<br>/deu/sdaT? |
|--------------------------------------------------------|
|                                                        |
|                                                        |

18. 是否安装 Grub: 选择"Skip";

|           | Confirm       Do you want to install boot loader GRUB?       < Yes > < Skip > |
|-----------|-------------------------------------------------------------------------------|
|           |                                                                               |
| 19. 正在安装; |                                                                               |
|           | - Installing Phoenix OS<br>Expect to write 1082933 KB<br>30%                  |
|           |                                                                               |

20. 创建 data.img: 在 FAT32 和 NTFS 分区上使用 data.img 存放数据,这里一般创建 4GB 以上的空间, ext3/4 分区上则会跳过此步骤;

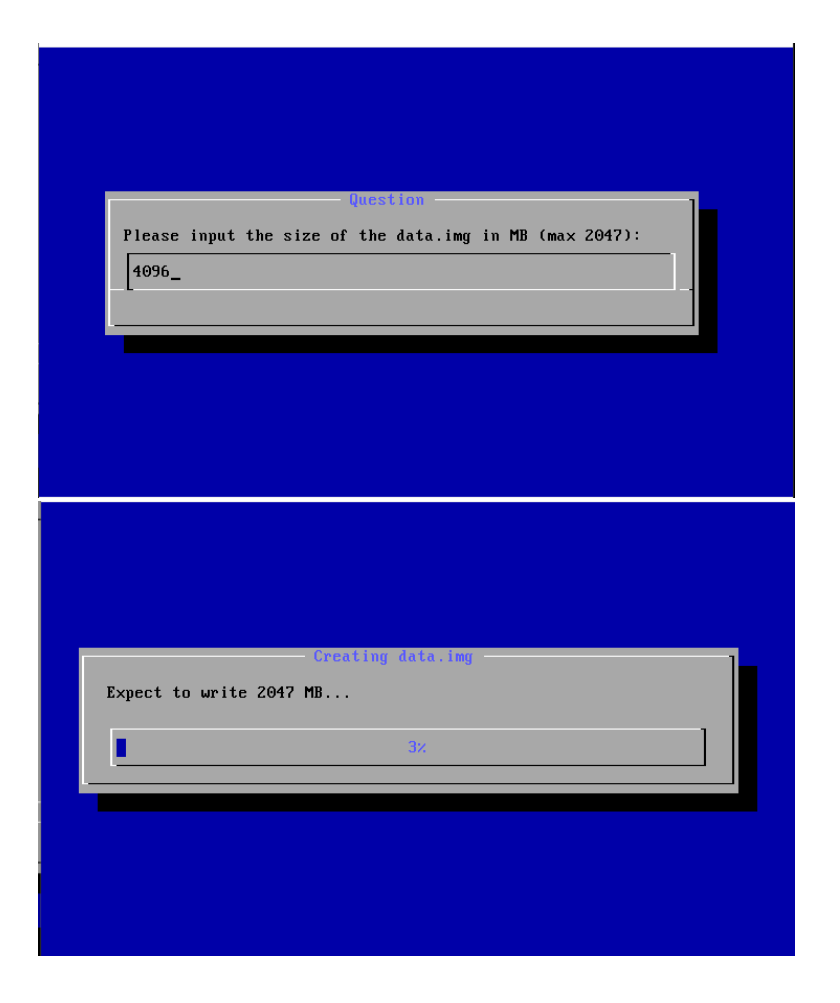

21. 选择重启;

| - Congratulations!                    |
|---------------------------------------|
| Phoenix OS is installed successfully. |
| lun Phoenix OS<br>Reboot              |
| Cancel>                               |
|                                       |
|                                       |
|                                       |

• 启动 Phoenix OS

重启,可以在 Grub 菜单中看到 Phoenix OS 选择,选择此选项,即可进入 Phoenix OS。

NU GRUB version 2.02 For Phoenix OS

Use the  $\blacktriangle$  and  $\checkmark$  keys to select which entry is highlighted. Press enter to boot the selected OS. `e' to edit the commands before booting or `c' for a command-line.

\*Phoenix OS